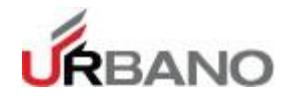

Para realizar el seguimiento del pedido, debés ingresar en <u>urbano.com.ar</u> y en el buscador de envíos deberás tipear:

• 3717 y luego, el número de pedido. Al número debés modificarle el guión medio por la letra "D".

Te mostramos un ejemplo:

Buscá el mail de Su pedido fue facturado:

Luego, copia el número de pedido:

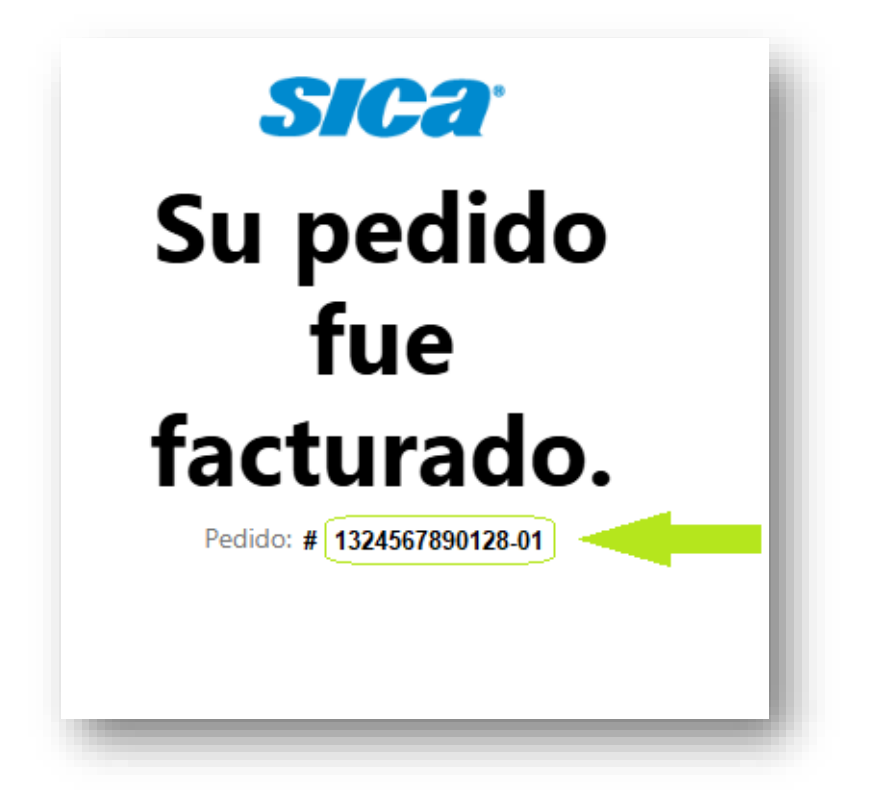

Y en *Seguí tu envío* debés ingresar: 37171324567890128D01

| Seguítuenvío <ul> <li>Nacional</li> <li>Internacional</li> </ul> 37171324567890128D01 | 1 |
|---------------------------------------------------------------------------------------|---|
|---------------------------------------------------------------------------------------|---|

¡Y listo, podés seguir tu pedido!

## Gracias por comprar en Tienda Sica